## ERÜ Depo Sistemi Kullanım Kılavuzu

Erciyes Üniversitesi Bilgi İşlem Daire Başkanlığı, uzaktan eğitim sürecinde büyük boyutlu dosya ve videolarınızı öğrencilerinizle paylaşabileceğiniz ERÜ Depo uygulamasını hizmete açmıştır.

ERÜ Depo, bilgisayarlarınız ve mobil cihazlarınız arasında dosya paylaşımını merkezileştiren ve herkesle paylaşmanızı mümkün kılan, Google Drive, One Drive, Dropbox benzeri açık kaynak kodlu ve özgür bir bulut uygulamasıdır.

1- ERÜ Depo uygulamasını ilk kez kullanacak olan personelimizin öncelikle bu sisteme giriş yapabilmeleri için bir parola belirlemeleri gerekmektedir. Parola belirleme işlemi aşağıda verilmiş olan web sayfasından gerçekleştirilebilir.

Parola Belirleme Web Sayfası: <u>https://parola.erciyes.edu.tr</u>

2- ERÜ Depo sistemine giriş yapıldıktan sonra, kullanıcılarımız sisteme dosya yüklemeyi istedikleri takdirde açılan sayfanın üst kısmında yer alan "+" seçeneğine tıklar. Bu seçenekte isterlerse "Dosya Yükle" seçeneği ile direkt dosya yükleyebilirler veya "Yeni Klasör" seçeneği ile bir klasör oluşturup ardından bu oluşturdukları klasörün içine gerekli dosyaları yükleyebilirler. Bu dokümanda "Matematik" isminde bir klasör oluşturulup bu ders ile ilgili dosyalar bu klasörün içine yüklenmiştir. (Resim-1)

| < > C 88   🖨 depo.erciyes.edu.tr | /index.php/apps/files/                        | 0 8           | $\triangleright \odot   = \pm$ |
|----------------------------------|-----------------------------------------------|---------------|--------------------------------|
|                                  |                                               | ۹. د          | 4 E                            |
| Tüm dosyalar                     |                                               |               |                                |
| () Son                           | ★ Dosya yūkle                                 |               |                                |
| 🛧 Sık Kullanılanlar              | Yeni klasör                                   |               |                                |
| 🗳 Paylaşımlar                    | Yeni metin belgesi lenenler Son Düzenlenenler |               |                                |
| Setiketler                       |                                               |               |                                |
|                                  | □ Ad ▲                                        | Boyut         | Değiştirilme                   |
|                                  | Talk                                          | < 0 KB        | 35 dakika önce                 |
|                                  | benioku.txt                                   | ≪° ··· < 1 KB | 35 dakika önce                 |
|                                  | 1 klasor ve 1 dosya                           | 332 B         |                                |
|                                  | (Resim-1)                                     |               |                                |

3- Ardından yeni oluşturulan klasörün üstüne tıklayarak o klasöre giriş yapılır.(Resim-2)

| < > C 🖽   🗎 depo.erciyes.edu.                                                  | tr/index.php/apps/files/                                   |                                                                                                |                                                                                           |
|--------------------------------------------------------------------------------|------------------------------------------------------------|------------------------------------------------------------------------------------------------|-------------------------------------------------------------------------------------------|
| ۵.                                                                             |                                                            |                                                                                                | a 🔮 🗉 📵                                                                                   |
| <ul> <li>Tüm dosyalar</li> <li>Son</li> </ul>                                  | * > +                                                      |                                                                                                | Matematik ···· ×                                                                          |
| <ul> <li>Sik Kullanılanlar</li> <li>Paylaşımlar</li> <li>Galiçaşlar</li> </ul> | Not, liste yada bağlantı ekle<br>Talk<br>Son Düzenlenenler | benioku.txt<br>Son Düzenlenenler                                                               | Paylaşım         Yorumlar           Ad, birleşik bulut kodu ya da e-posta adresi          |
| V Eukeuer                                                                      | Ad A                                                       | Boyut Değiştirilme                                                                             | Paylaşım bağlantısı     +     Erişebilen diğer kişiler                                    |
|                                                                                | Matematik     Talk                                         | <ul> <li>0 KB</li> <li>5 dakika önce</li> <li></li> <li>0 KB</li> <li>bir saat önce</li> </ul> | İç bağlantı           Yalnız bu klasöre erişebilen kullanıcılar için           geçerlidir |
|                                                                                | benioku.txt                                                | < 1 KB bir saat önce                                                                           | Bir projeye ekle<br>Ögeleri bir projeye bağlayarak bulunmasını kolaylaştırın              |
|                                                                                | 2 klasör ve 1 dosva                                        | 332 B                                                                                          |                                                                                           |

(Resim-2)

4- Açılan sayfada "+" ikonuna basılır ve "Dosya yükle" seçilir.(Resim-3)

| 0                | □ Matematik - Dosyalar - ERÜ × + |                                                     |
|------------------|----------------------------------|-----------------------------------------------------|
|                  | < > C 🐻   🗎 depo.erciyes.edu.t   | /index.php/apps/files/                              |
|                  |                                  |                                                     |
|                  | Tüm dosyalar                     | 1 Matematik <                                       |
| _                | () Son                           | ★ Dosya yükle                                       |
|                  | ★ Sık Kullanılanlar              | Not, liste y Yeni klasör                            |
|                  | < Paylaşımlar                    | Yeni metin belgesi                                  |
| 0                | Setiketler                       |                                                     |
| $\triangleright$ |                                  |                                                     |
| _                |                                  |                                                     |
| $\odot$          |                                  |                                                     |
| (                |                                  |                                                     |
| ණ                |                                  |                                                     |
|                  |                                  |                                                     |
|                  |                                  | Burada herhangi bir dosya yok                       |
|                  |                                  | Bir şeyler yükleyin ya da aygıtlarınızla eşitleyin! |
|                  |                                  |                                                     |
|                  |                                  |                                                     |

(Resim-3)

5- Açılan sayfada yüklenecek olan dosyalar seçilir. (Resim-4)

| < |   | > c [          | O Aç                  |                                            |                                      |                      |                 | ×      |
|---|---|----------------|-----------------------|--------------------------------------------|--------------------------------------|----------------------|-----------------|--------|
|   | Ø |                | ← → · ↑ 🗖 > Bu        | bilgisayar > Masaüstü >                    | ~ č                                  | ل 🔎 Ara: Masaŭ       | istü            |        |
|   | - | the Descent of | Düzenle 👻 Yeni klasör |                                            |                                      |                      | -               | ?      |
|   |   | Tüm dosya      | ∧<br>★ Hızlı erişim   | Ad Ad Root Sifter reset.pdf                | Değiştirme tarihi<br>3.10.2020 19:45 | Tür<br>PDF Dosvası   | Boyut<br>649 KB | 1      |
| C | ) | Son            | Masaüstü 🖈            | sunucu.docx                                | 30.09.2020 23:09                     | Microsoft Word D     | 21 KB           |        |
|   |   |                | 📕 İndirilenler 🛷      | vc.cer                                     | 18.09.2020 15:39                     | Güvenlik Sertifikası | 1 KB            |        |
| , | * | Sık Kullanı    | Belgeler              | Yeni Metin Belgesi (3).txt                 | 16.09.2020 11:36                     | Metin Belgesi        | 0 KB            |        |
|   |   |                | Besimler *            | Yeni Microsoft Excel Worksheet (2).xlsx    | 24.09.2020 12:44                     | Microsoft Excel W    | 7 KB            |        |
|   | < | Paylaşımla     | E Kesimler 🖈          | Yeni Microsoft Excel Worksheet (3).xlsx    | 3.10.2020 19:33                      | Microsoft Excel W    | 723 KB          |        |
|   |   |                | BigBlueButton 1       | Yeni Microsoft Excel Worksheet.xlsx        | 3.10.2020 18:22                      | Microsoft Excel W    | 7 KB            |        |
|   | • | Etiketler      | microsoft (1)         | Peni Microsoft Word Document (2).docx      | 16.09.2020 11:37                     | Microsoft Word D     | 0 KB            |        |
|   |   |                | OneDrive              | Yeni Microsoft Word Document (3).docx      | 16.09.2020 17:31                     | Microsoft Word D     | 34 KB           |        |
|   |   |                |                       | Veni Microsoft Word Document (4).docx      | 3.10.2020 18:06                      | Microsoft Word D     | 2.118 KB        | - 1    |
|   |   |                | 💻 Bu bilgisayar       | Yeni Microsoft Word Document (4).pdf       | 3.10.2020 17:57                      | PDF Dosyası          | 729 KB          |        |
|   |   |                | 🗊 3D Nesneler         | Yeni Microsoft Word Document (5).docx      | 3.10.2020 20:12                      | Microsoft Word D     | 0 KB            |        |
|   |   |                | 🔮 Belgeler 🗸 🗸        | Yeni Microsoft Word Document.docx          | 11.09.2020 16:21                     | Microsoft Word D     | 13 KB           | ~      |
|   |   |                | Dosya                 | a adı: Yeni Microsoft Excel Worksheet.xlsx |                                      | ∼ Tüm Dosyalar (*    | .*)             | $\sim$ |
|   |   |                |                       |                                            |                                      | Aç                   | İptal           |        |
|   |   |                |                       |                                            |                                      |                      |                 |        |

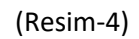

6-Açılan sayfada ilk adımda paylaşım ikonu seçilir ve ardından açılan sayfada "+" ikonuna tıklanır.(Resim-5)

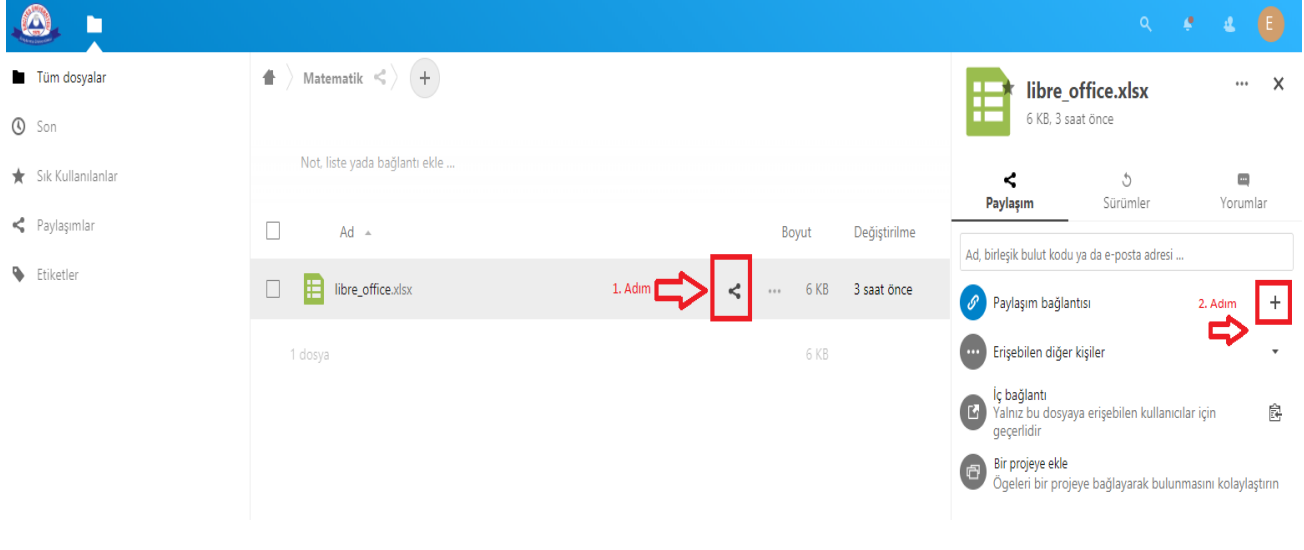

(Resim-5)

6- "+" ikonuna basıldıktan sonra istenen parametreler kullanıcı isteğine bağlı olarak ayarlanabilir.(Resim-6)

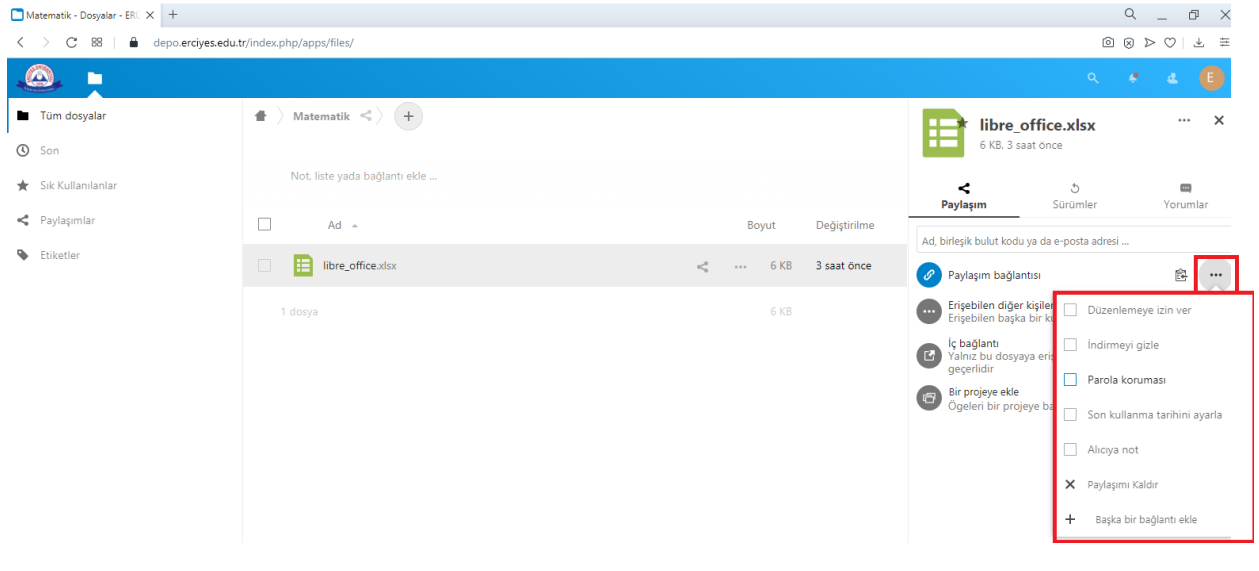

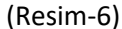

7- Paylaşım linki kopyalanır ve bu link ilgili öğrenciler ile paylaşılabilir.(Resim-7)

| Matematik - Dosyalar - ERÜ 🗙 🕂                |                               |                                             |                                                                       | с _ в ×                        |  |  |
|-----------------------------------------------|-------------------------------|---------------------------------------------|-----------------------------------------------------------------------|--------------------------------|--|--|
| < > C 88   🔒 depo.erciyes.edu.t               | tr/index.php/apps/files/      |                                             |                                                                       |                                |  |  |
|                                               |                               |                                             |                                                                       | s 🔹 🔹 📵                        |  |  |
| <ul> <li>Tüm dosyalar</li> <li>Son</li> </ul> | ▲ > Matematik <> +            |                                             | libre_office.xlsx            6 KB. 3 saat önce                        |                                |  |  |
| 🛨 Sik Kullanilanlar                           | Not, liste yada bağlantı ekle |                                             | ح ث<br>Paylaşım Sürün                                                 | nler Yorumlar                  |  |  |
| < Paylaşımlar                                 | Ad ~                          | Boyut Değiştirilme                          | Ad, birleşik bulut kodu ya da e-po                                    | ta adresi Panoya kopyala       |  |  |
| Etiketler                                     | libre_office.xlsx             | Saat önce 6 KB 3 saat önce 6 KB 3 saat önce | 🔗 Paylaşım bağlantısı                                                 |                                |  |  |
|                                               | 1 dosya                       | 6 KB                                        | Erişebilen diğer kişiler<br>Erişebilen başka bir kullanıcı bulunamadı |                                |  |  |
|                                               |                               |                                             | İç bağlantı<br>Yalnız bu dosyaya erişebile<br>geçerlidir              | n kullanıcılar için 🛛 🗟        |  |  |
|                                               |                               |                                             | Bir projeye ekle<br>Ögeleri bir projeye bağlaya                       | ırak bulunmasını kolaylaştırın |  |  |
|                                               |                               |                                             |                                                                       |                                |  |  |

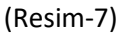